## Windows 10 절전모드 해제 방법

■ Windows 10에서 일정시간 컴퓨터를 사용하지 않는 경우 절전모드로 진입되면서 모니터 화면이 꺼져 있는 상태로 변하게 됩니다. 이후 키보드 나 마우스 움직임에도 컴퓨터가 다시 켜지지 않는 문제가 발생하고 있습 니다. 아래의 방법에 따라 절전모드를 해제해 주시면 같은 문제가 반복해 서 발생하지 않습니다.

■ 절전모드 해제 방법

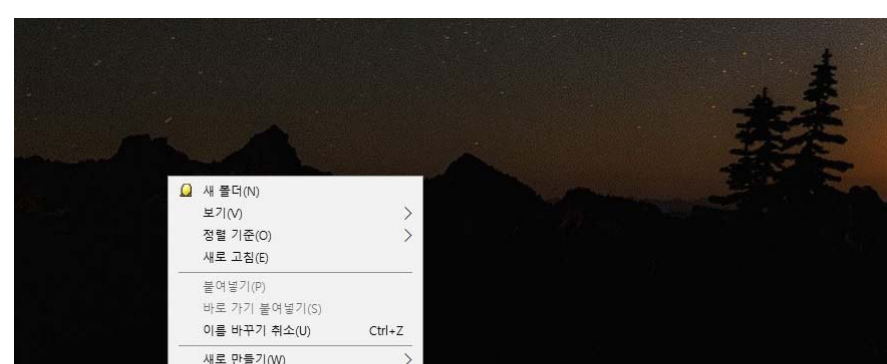

📲 🔎 🛱 🤮 🧔 🧧 🚭 🔚 🔂 📮 🥥 🛒 💋 🔢 😰

>

1. 바탕화면에서 마우스 우클릭하여 "개인 설정(R)" 클릭

#### 2. 설정 창이 뜨면 왼쪽 "잠금 화면" 클릭

디스플레이 설정(D) 🗾 개인 설정(R)

| 설정        |            | -    | × |
|-----------|------------|------|---|
| ŵ ŝ       | 배경         |      |   |
| 설정 검색 🛛 🔎 |            |      |   |
| 개인 설정     |            |      |   |
| 🖂 배경      | Aa         |      |   |
| ⑤ 색       |            |      |   |
| 다 잠금 화면   |            |      |   |
| 교 테마      | 배경<br>사진 ~ |      |   |
| AA 글꼴     | 사용자 사진 선택  |      |   |
| 昭 시작      |            | per- |   |
| 🖵 작업 표시줄  |            |      |   |
|           | 찾아보기       |      |   |
|           | 맞춤 선택      |      |   |
|           | 채우기 ✓      |      |   |

| 설정                      |                               | - | × |
|-------------------------|-------------------------------|---|---|
| ☆ 홈<br>설정 검색 ♪<br>개인 설정 | 잠금 화면                         |   |   |
| 도고 배경<br>(1) 색          | 바로 가기를 표시할 앱 선택               |   |   |
| 다 장금 화면                 | 로그인 화면에 잠금 화면 배경 그림 표시        |   |   |
| [2] 테마<br>AA 글꼴         | 화면 시간 제한 설정<br>화면 보호기 설정      |   |   |
| 躍 시작                    | 질문이 있나요?<br>도움말 보기            |   |   |
| 🖵 작업 표시줄                | Windows를 개선하고 싶나요?<br>피드백 보내기 |   |   |

### 3. 잠금 화면 메뉴에서 아래쪽 "화면 시간 제한 설정" 클릭

#### 4. 전원 및 절전 항목의 "절전 모드" 설정시간을 "없음"으로 설정합니다.

| 설정                                   | - 🗆 X                                                             |
|--------------------------------------|-------------------------------------------------------------------|
| <b>命</b> 홈                           | 전원 및 절전                                                           |
| 설정 검색 오                              | 화면                                                                |
| 시스템                                  | 전원 사용 시 다음 시간이 경과하면 끄기                                            |
| 모 디스플레이                              |                                                                   |
| 아》 소리                                | 절전 모드                                                             |
| 💭 알림 및 작업                            | 전원 사용 시 다음 시간이 경과하면 PC를 절전 상태로 전환                                 |
| ♪ 집중 지원                              | 없음                                                                |
| 🖒 전원 및 절전                            | 에너지 및 배터리 사용 시간 절약                                                |
| □ 저장 공간                              | PC에서 휴식을 취할 때 화면이 절전 모드로 전환되는 속도를 설정하세요.<br>PC 절전에 대한 자세한 내용 알아보기 |
| ···································· |                                                                   |
| 井 멀티태스킹                              | 관련 설정<br><sup>추가 전원</sup> 설정                                      |
| 戶 PC에 화면 표시                          |                                                                   |
| 🎗 공유 환경                              | 질문이 있나요?                                                          |

# 5. 설정 창을 닫고 이후 같은 문제가 발생하는지 확인합니다.문제가 해결되지 않는 경우 헬프데스크(T.2000번)로 연락 바랍니다.